This guide will help you to check College section wise ID Card Status report.

- 1. Enter URL "https://rizvi.digitaledu.in//" on internet browser (Google chrome, Mozilla Firefox)
- 2. Click on Student Online Admission button.

|   | User Name :<br>Password : |  |
|---|---------------------------|--|
|   | Sign In                   |  |
|   | Forgot Password?          |  |
|   |                           |  |
| 2 |                           |  |
|   |                           |  |

Figure 1

3. Go to Registration and click on register as FRESHER(new Students)

| SIGN IN     | FORGOT PASSWORD        | REGISTRATION    |
|-------------|------------------------|-----------------|
| CLICK       | TO REGISTER AS FRESHER | R CANDIDATE     |
| CLICK TO RE | GISTER AS RETURNING/RE | GULAR CANDIDATE |

Figure 2

- 4. Fill up the basic details and click on REGISTER.
- 5. Note: Please enter correct email id and Mobile Number You will receive OTP.
- 6. Enter username and password, click on SIGN IN and fill up.

- 7. After filling up the entire form upload your documents.
- 8. Tick on terms and conditions and click on Lock Electronically.

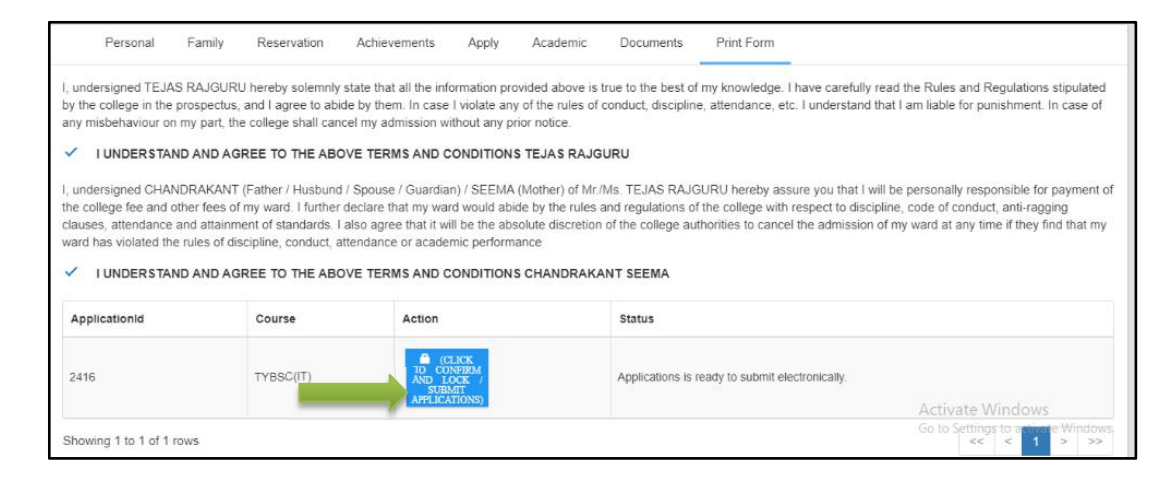

## 9. You will get option to **pay online.** Click on the same.

| ApplicationId | Course     | Action                | Status                                                                                                    |
|---------------|------------|-----------------------|----------------------------------------------------------------------------------------------------|
| 2417          | TYBA (HIS) | PRINT FORM PAY ONLINE | Print form and check if all information is correct Click on 'Pay Online' to initiate Admission-Fee payment You have filled the required information for the applied course. Dear Candidate, submit hard copy of admission form along with documents. Your application is submitted at College / Institute for further procedure. Once application status is changed you will get notify. |

## 10. Click on proceed and then click on Atompay.

| Direct Online Admission Fees Window                                      | × |
|--------------------------------------------------------------------------|---|
| Choose any payment service by clicking on blue button to proceed further |   |
|                                                                          |   |

11. Choose payment option and make the payment.

| PAYMENT MODE                           | Credit Card                | Amount Pa<br><b>₹ 51</b>                | <b>59</b>   |
|----------------------------------------|----------------------------|-----------------------------------------|-------------|
| Credit Card                            | Name On Card               | SMT JANAKIBAI RAMA SAL<br>COLLEGE KALVA |             |
| Debit Card     Debit Card with ATM PIN | Bank Name                  | Transaction Id :PG_                     | 1593519101  |
| A Net Banking                          | Save card for future use 2 |                                         | (₹)         |
|                                        | 🔲 Mobile Number 🔤 Email Id | Amount:                                 | 51.00       |
| UPI                                    |                            | Processing Fee:                         | 0.59        |
| 💼 Wallet                               | Billing Details            | GST:                                    | 0.00        |
|                                        |                            | * Drocossing Eoo & (                    | CST are non |

12. After completing payment you will get confirmation and your admission will be confirmed.

Thank You!!! If you have any queries kindly contact us on 020 27490009 / 9673050112